## Le logiciel Circon'script 31

### Procédures de connexion

L'accès à Circon'script se fait désormais par le Portail ARENA : https://sild.ac-toulouse.fr

Pour vous connecter vous devez utiliser vos identifiants IProf, si vous ne les connaissez pas l'application <u>Ma-Mamia</u> vous dépannera.

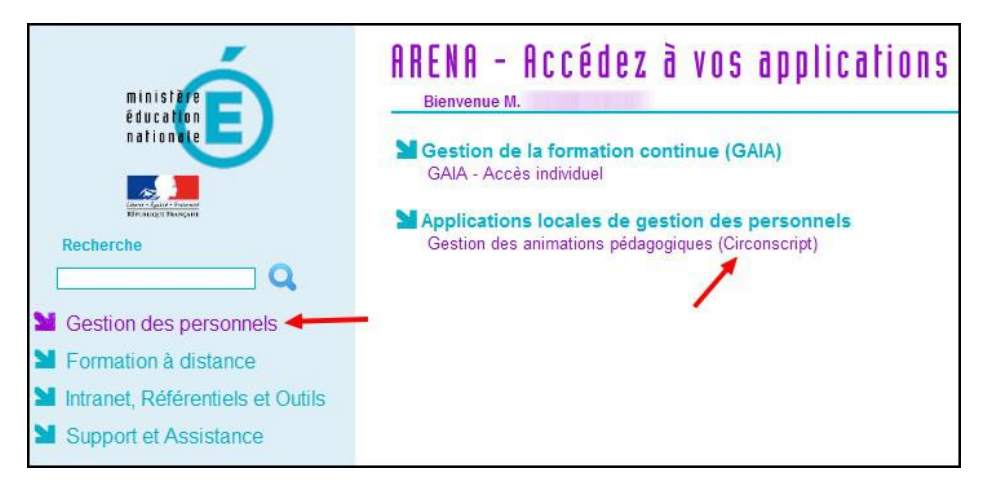

#### Cliquez sur votre nom.

| Actualités                                                                                                    |
|----------------------------------------------------------------------------------------------------|
| Le site est opérationnel.                                                                                                    |
| /otre connexion à Circon'script                                                                                                    |
| Votre identifiant de connexion au portail si1d :<br>Les opérations de changement d'identifiant et de mot de passe ne sont pas disponibles dans Circon'script lorsque vous êtes connecté(e) via le portail si1d. |
| los accès dans Circon'script                                                                                                    |
| Cliquez sur un des liens ci-dessous pour accéder au compte correspondant.                                                                                                    |
| Accès enseignant                                                                                                    |
| Hg1 Mai IEN Les 2 Rives Toulouse (01 Toulouse 2 Rives)                                                                                                    |

Selon que les inscriptions seront ouvertes ou clôturées, le contenu du menu sera différent.

| A l'affiche                                                                                                    |
|----------------------------------------------------------------------------------------------------|
| Mes vœux: je choisis mes animations pédagogiques                                                                                                    |
| Pour établir, voir ou modifier vos choix d'animations pédagogiques. Ces choix seront validés par le Conseiller pédagogique de la circo, qui vous convoquera ultérieurement. |
| Le plan de formation                                                                                                    |
| Visualiser et imprimer le plan de formation de la circonscription.                                                                                                    |
| Mes paramètres personnels                                                                                                    |
| Pour modifier les paramètres perso (nom, prénom, école).                                                                                                    |
| Mon compte                                                                                                    |
| Pour modifier votre identifiant de connexion ou votre mot de passe, ou pour accéder à d'autres comptes (intervenants, administrateurs).                                     |
| Crédits                                                                                                    |
| Les auteurs et les licences.                                                                                                    |
| Me déconnecter                                                                                                    |
| Fermer votre session et retourner à la page d'accueil.                                                                                                    |
|                                                                                                    |

Vous pourrez consulter le plan de formation, choisir vos formations pédagogiques (= vos vœux, si les inscriptions sont ouvertes), consulter vos vœux\* ou vos convocations\*, modifier vos paramètres personnels, accéder à vos paramètres de connexion, vous déconnecter.

## \* Dans Circon'script, le terme **vœux** est utilisé pour vos inscriptions initiales, et le terme **convocations** lorsque ces vœux ont été confirmés par l'équipe de circonscription, après la fermeture des inscriptions.

**Choisir ses formations pédagogiques (vœux) : u**ne page intermédiaire vous précisera « *J'ai bien noté que mes choix pourraient ne pas être respectés »*. **Validez**.

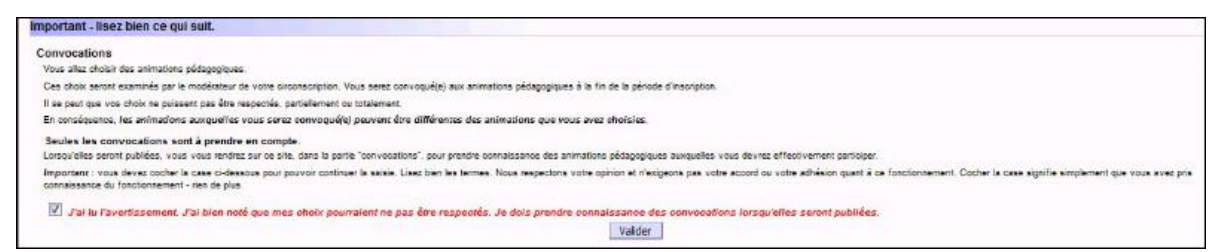

Vous arriverez alors sur la page du plan de formation que vous pourrez parcourir en utilisant la roulette de votre souris ou l'ascenseur à droite de la page.

Sélectionnez la ou les formations souhaitées en cochant la case *dans la colonne Inscr*°. N'oubliez pas de **valider** votre choix tout en bas de la page.

| <b>s étes inscrit(e) à 6 séance(s) to</b><br>hez ou décochez les animations que<br>que tous vos choix sont faits, <b>valide</b><br>r savoir qui d'autre est inscrit, clique      | talisant<br>veus cho<br>z en cliqu<br>iz sur le r                                                                                                    | t 21 h.<br>sisisser (en accorr<br>aant sur le bouton<br>nombre de stagiair                                                                                                    | l avec les consignes<br><b>"valider mes choix "</b><br>es, près de la case i                                                                                                    | : de votre Ir<br>en bas de la<br>i cocher.                                                                                                    | spection).<br>• page. Surliq                                                                                                    | dates <=<br>dates >=<br>dates =                                                                                                    | te à dates<br>Topez une dete au                                                                                                    | format j/m/see                                                                                                    | .0                                                                                                    |                                                                                                    |
|----------------------------------------------------------------------------------------------------|----------------------------------------------------------------------------------------------------|----------------------------------------------------------------------------------------------------|----------------------------------------------------------------------------------------------------|----------------------------------------------------------------------------------------------------|----------------------------------------------------------------------------------------------------|----------------------------------------------------------------------------------------------------|----------------------------------------------------------------------------------------------------|----------------------------------------------------------------------------------------------------|----------------------------------------------------------------------------------------------------|----------------------------------------------------------------------------------------------------|
| es enfants à besoins particu                                                                                                    | liers                                                                                                    |                                                                                                    |                                                                                                    |                                                                                                    |                                                                                                    |                                                                                                    |                                                                                                    |                                                                                                    |                                                                                                    |                                                                                                    |
| L'aide sociale à l'enfance<br>a maison de la solidarité<br>épartementales (MSD)                                                                                                  | -                                                                                                    |                                                                                                    | 727.84                                                                                                    | -                                                                                                    |                                                                                                    |                                                                                                    |                                                                                                    |                                                                                                    |                                                                                                    |                                                                                                    |
| La fonctionnement de l'Aide social-<br>à l'enfance (ASE), les risques du<br>métier et faire appel à une cellule<br>de crise.<br><i>Tous cycles</i>                               | Org.<br>Oioren                                                                                                    | Public Data<br>Tous cycles à définir - 9h                                                                                                    |                                                                                                    | Lieu<br>A définir                                                                                                    | Intervenants                                                                                                    | Animation                                                                                                    | Remarque<br>Animation programmée au 2nd trimestre.                                                                                                    |                                                                                                    | 3 h                                                                                                    |                                                                                                    |
| Connaissance de l'enseigne                                                                                                    | ment s                                                                                                    | pécialisé                                                                                                    |                                                                                                    |                                                                                                    |                                                                                                    |                                                                                                    |                                                                                                    |                                                                                                    |                                                                                                    |                                                                                                    |
| onnaissance de<br>enseignement spécialisé                                                                                                    | Org.                                                                                                    | Public                                                                                                    |                                                                                                    | Date                                                                                                    | Linu                                                                                                    |                                                                                                    | Intervenants                                                                                                    |                                                                                                    | Remarque D                                                                                                    | urée Inscr"                                                                                                    |
| résentation des structures<br>adcialisées: ITEP, IME, SEGPA, Oloron Tous cycles (Animation ob<br>Répital de jour, ULIS, CLIS (<br>ntarvention du diracteurs de cas<br>tructures) |                                                                                                    | mation obligatoire)                                                                                                    | à définir                                                                                                    | éfinir Oloron Daniel Duval (IEN Pau ASH), Catherine Lebrat (IEN Oloron)                                                                                                    |                                                                                                    |                                                                                                    |                                                                                                    | 3                                                                                                    | h 🔲 (0)                                                                                                    |                                                                                                    |
| La gestion d'une équipe édu                                                                                                    | cative                                                                                                    |                                                                                                    |                                                                                                    |                                                                                                    |                                                                                                    |                                                                                                    |                                                                                                    |                                                                                                    |                                                                                                    |                                                                                                    |
| a gestion d'une équipe<br>ducative.                                                                                                    | Org                                                                                                    |                                                                                                    | Public                                                                                                    |                                                                                                    | Date                                                                                                    | Lieu                                                                                                    | Intervenants                                                                                                    | Remarque                                                                                                    | Durée                                                                                                    | Inscr                                                                                                    |
| Le rôle du directeur dans une<br>équipe édocative.                                                                                                    | Dieron                                                                                                    | Directeurs et                                                                                                    | chargés d'école                                                                                                    |                                                                                                    | à définir                                                                                                    | A définir                                                                                                    |                                                                                                    |                                                                                                    | 3 h                                                                                                    | Ξw                                                                                                    |
|                                                                                                    | rètes inscrit(e) à 6 séance(e) to<br>tes ou décocher les animations que<br>que tous vos choix sont faits, validé<br>"savoir qui d'autre est inscrit, cliqui<br>es enfants à besoins particu<br>L'aide sociale à l'enfance<br>a maison de la solidarité<br>épartementales (MSD)<br>La fosctionnement de l'Aide sociale<br>à Penfance (ASD), les risques du<br>métier atfaire appel à une cellule<br>de crise.<br>Tour cycles<br>Connaissance de l'enseigne<br>onnaissance de l'enseigne<br>onnaissance de l'enseigne<br>onnaissance de l'enseigne<br>onnaissance de l'enseigne<br>onnaissance de l'enseigne<br>onnaissance de structurs<br>spécialisées: ITEP, IME, SEGPA,<br>Holtar de jour, ULIS, CLIS (<br>Intervention de directeurs de ces<br>structures)<br>La gestion d'une équipe édu<br>a gestion d'une équipe<br>ducative.<br>La rôle du directeur dans une<br>fairle éducative. | rètes inscrit(e) à 6 séance(s) totalisant<br>ter ou décocher les animations que vous ch<br>que tous vos choix sont faits, validez en cliq<br>'savoir qu' d'autre est inscrit, cliquez sur les<br>es enfants à besoins particuliers<br>L'aide sociale à l'enfance<br>a maison de la solidarité<br>épartementales (MSD)<br>La fosctionnement de l'Aide sociale<br>à Perfance (ASD), les risques du<br>métier atfaire appel à une cellule<br>de crise.<br>Tour cycler<br>Connaissance de l'enseignement s<br>onnaissance de l'enseignement s<br>onnaissance de l'enseignement s<br>onnaissance de l'enseignement s<br>onnaissance de l'enseignement s<br>onnaissance de subclaitsé<br>précentioné de structures<br>spécialisées: ITEP, IME, SEGPA,<br>Diaron<br>Highta de joux, ULIS, CLIS (<br>Intervention de directaurs de ces<br>structures)<br>La gestion d'une équipe éducative<br>a gestion d'une équipe<br>ducative.<br>La vôle du directaur dans une<br>poine déuctive. | rètes inscrit(e) à 6 séance(e) totalisant 21 h.<br>La cou décocher les animations que vous choisisrer (es accorr<br>que tous vos choix sont faits, valides en cliquant sur le botten<br>'savoir qui d'autre est inscrit, cliques sur le nombre de staglair<br>es enfants à besoins particuliers<br>L'aide sociale à l'enfance<br>a maison de la solidarité<br>épartementales (MSD)<br>La fonctionnement de l'aide sociale<br>d'erfance (ABC), les risques du<br>môtier et faire appel à une cellule<br>de crise.<br>Tous cycles<br>Connaissance de l'enseignement spécialisé<br>onnaissance de l'enseignement spécialisé<br>onnaissance de l'enseignement spécialisé<br>présentation de structures<br>spécialiséen ITEP. IME. SEGPA.<br>hightai dégiou, ULIS, CLIS (<br>Intervention de drecteurs de ces<br>structures)<br>La gestion d'une équipe éducative<br>a ducative.<br>La rôle du directure dus one<br>Diaron Directeurs et<br>priore the cester. | rétes inscrit(e) à 6 séance(s) totalisant 21 h.<br>La cou décochez les animations que vous choisisses (an accord avec les consigner<br>que tous vos choix sont faits, valiéez en cliquant sur le boetan "valiéer mes chois "<br>"savair qui d'autre est inscrit, cliquez sur le nombre de stagiaires, prés de la case i<br>es enfants à besoins particuliers<br>L'aide sociale à l'enfance<br>a maison de la solidarité<br>épartementales (MSD)<br>Drg. Public Date<br>à Dérance (ABE), les risques de<br>métier art faire appel à une cellule<br>de crise.<br>Teus cycles<br>Connaissance de<br>enseignement spécialisé<br>onnaissance de l'enseignement spécialisé<br>onnaissance de l'enseignement spécialisé<br>onnaissance de l'enseignement spécialisé<br>présentation des structures<br>spécialisées: ITRP, NR, SEGPA,<br>Holtai de jouy ULIS, CLIS<br>l'artarvation de directeurs de ces<br>structores)<br>La gestion d'une équipe éducative<br>a destion d'une équipe<br>ducative.<br>Dioron Directeurs et chargés d'école<br>meter et ver. | r à tes inscrit(e) à 6 séance(s) totalisant 21 h.<br>La cou décochez les animations que vous chsisisser (an accord avec les consignes de votre In<br>que tous vos choix sont faits, validez en cliquaat sur le boutan "valider mes choix " en bas de l<br>'saveir qui d'autre est inscrit, cliquez sur le nembre de staglaires, prés de la case à coches.<br>La dide sociale à l'enfance<br>a maison de la solidarité<br>épartementales (PISD)<br>La fonctionnament de l'Alde sociale<br>de crise.<br>Teur croiter<br>Connaissance de l'enseignement spécialisé<br>onnaissance de l'enseignement spécialisé<br>onnaissance de l'enseignement spécialisé<br>onnaissance de l'enseignement spécialisé<br>onnaissance de l'enseignement spécialisé<br>onnaissance de l'enseignement spécialisé<br>onnaissance de l'enseignement spécialisé<br>onnaissance de l'enseignement spécialisé<br>onnaissance de l'enseignement spécialisé<br>onnaissance de case<br>spécialisées ITTED. IME. SBORA,<br>Diaron Tous cycles (Animation obligatoire) à définir<br>Holtari de jour, ULIS, CLIS (<br>Instruvation de directaurs de cas<br>structores)<br>La gestion d'une équipe éducative<br>a gestion d'une équipe doucative<br>a gestion d'une équipe doucative<br>barde douctive.<br>La de doucecaur daes une<br>Diaron Directeurs et chargés d'ácole<br>éncier édocative. | n à tes inscrit(e) à 6 séance(e) totalisant 21 h.<br>La cou décochez les animations que vous choisisses (an accord avec les consignes de votre Inspection).<br>que teus vos chois sont faits, valiées en cliquant sur le boeten "valiéer mes chois " en bas de la page. Surig<br>'saveir qui d'autre est inscrit, cliquez sur le nombre de stagiaires, prés de la case à cocher.<br>Es enfants à besoins particuliers<br>L'aide sociale à l'enfance<br>a maison de la solidarité<br>épartementales (MSD)<br>Drg. Public Date Lieu Intervenan<br>à définir - 5h A définir<br>de crise.<br>Teus cycles<br>Connaissance de l'enseignement spécialisé<br>onnaissance de l'enseignement spécialisé<br>présentation des structures<br>spécialisées: ITRP, IME, SEGPA,<br>Holtai d'eux ULIS, CLIS<br>La gestion d'une équipe éducative<br>a destin d'une équipe éducative<br>a destin d'une équipe éducative<br>a destine.<br>Dirent Directeurs et chargés d'école à définir<br>Directeurs et chargés d'école à définir<br>Directeurs et chargés d'école à définir | nites inserti(a) à 6 séance(a) totalisant 21 h.<br>La cou décocher les animatians que vous chaisisser (en accord avec les consigner de votre Inspection),<br>que tous vos choix sont faits, validez en cliquant rur le bouton "valider mee choix " en bas de la page. Surigner<br>(seveir qui d'autre est inscrit, cliquez sur le nombre de stagiaires, prés de la case à cocher. Surigner<br><b>s enfants à besoins particuliers</b><br>L'aide sociale à l'enfance<br>a maison de la solidarité<br>épartementales (PISD)<br>La fonctionnement de l'Aide sociale<br>Porfane (ARD), les risques de<br>d'errise.<br>Tous cycles à définir - 9h A définir Animatien<br>de crise.<br>Tous cycles à définir - 9h A définir Oleron Daniel Duval (IEM Pau A<br>Hortan E divisé structures<br>spécialisées ITTEP. INE, SEGDA,<br>hortan Directeurs et chaigetoire) à définir Oleron Daniel Duval (IEM Pau A<br>la gestion d'une équipe éducative<br>a gestion d'une équipe éducative<br>a gestion d'une équipe<br>docative.<br>Dioron Directeurs et chargés d'école à définir A définir<br>La de directave. | nětes insekti(a) à š séance(s) totalisant 21 h.         tar ou décocher les animatians que vous choisisser (as accord avec les consigner de votre Inspection), que tous vos choix sont fuit, validez en cliquant sur le bouten "valider mes choix " en bas de la page. Surigner de la ter >= de dete >= dete >= dete | nětes inscrit(a) à š séance(s) totalisant 21 h.   tar ou décocher les animatians que veur choisisser (as accord avec les consigner de votre Inspection).   que tous vos choix sont faits, validez en cliquant sur le bouten "valider mes choix " en bas de la page.   'saveir qui d'autre est inscrit, cliquez sur le nombre de stagiaires, près de la case à cocher.   se enfants à besoins particuliers   L'aide sociale à l'enfance a maison de la solidarité épartementales (MSD) Drg. Public Date Lieu Intervenants Remarque Animation programmée au 2nd trimestre. de criss. Connaissance de l'enseignement spécialisé Org. Public Date Lieu Intervenants Présentation de structures spécialisées: ITTEP. INE, SEGPA, faination obligatoire) à définir Oleron Daniel Duval (IEN Pau ABH), Catherine Lebrat (IEN Oleron) La gestion d'une équipe éducative Org. Public Date Lieu Intervenants caraction d'une équipe éducative a gestion d'une équipe éducative Directours et chargés d'école à définir A définir A définir A public Date Lieu Intervenants recent spécialisé de structures spécialisées: Directours et chargés d'école à définir A définir | a test sincrit(e) à 6 séance(s) totalisant 21h.   tax ou décocher les animatiens que vous chaisisses (en accord avec les consignes de votre Inspection).   que test vos choix sent faite, validée en cliquant sur le bouten "valider mes choix "en bas de la page.   "savier qui d'autre est inscrit, cilques sur le nembre de stagisires, près de la case à cocher.   se enfants à besoins particuliers   L'aide sociale à l'enfance  a maison de la solidarité  fpartementales (1950)  L'aide sociale  a l'enfance (ASD), les riques de  offents é acciele  a définir - 2h  A définir  Animatien programmée au 2nd trimestre.  3 h  décreter  Tax order  Comalissance de  renseignement spécialisé  Org. Public  Date Lieu  Intervenants  Renserque  Comalissance de  renseignement spécialisé  Org. Public  Date Lieu  Intervenants  Renserque  Center  Case d'acter de  renseignement spécialisé  Diorm Teus cycles (Animation obligatoire)  à définir Oleron Date Lieu  Intervenants  Renserque  Center  Case d'acter de  renseignement spécialisé  Org. Public  Date Lieu  Intervenants Renserque  Center  Center  Case d'acter de  renserge  Center  Center  Cente |

C'est fini, vous pouvez vous déconnecter.

Tant que la phase d'inscription n'est pas terminée, vous pouvez retourner sur l'application pour modifier vos choix.

Si le nombre maximum de stagiaires est atteint pour une formation, vous ne pourrez pas cocher la case correspondante.

Vous devrez alors effectuer un autre vœu.

# Attention à bien lire à qui sont destinées les formations car elles ne sont pas forcément ouvertes à tous (public désigné ou cycles différents) et certaines sont obligatoires.

## L'adresse professionnelle est la seule autorisée pour recevoir les messages de Circon'script.